## STBでBS放送またはCS放送を見る

## STB(セットトップボックス): MCATで設置した、BS/CS放送を見る機器を指しています

① S T B の 電源を入れてください

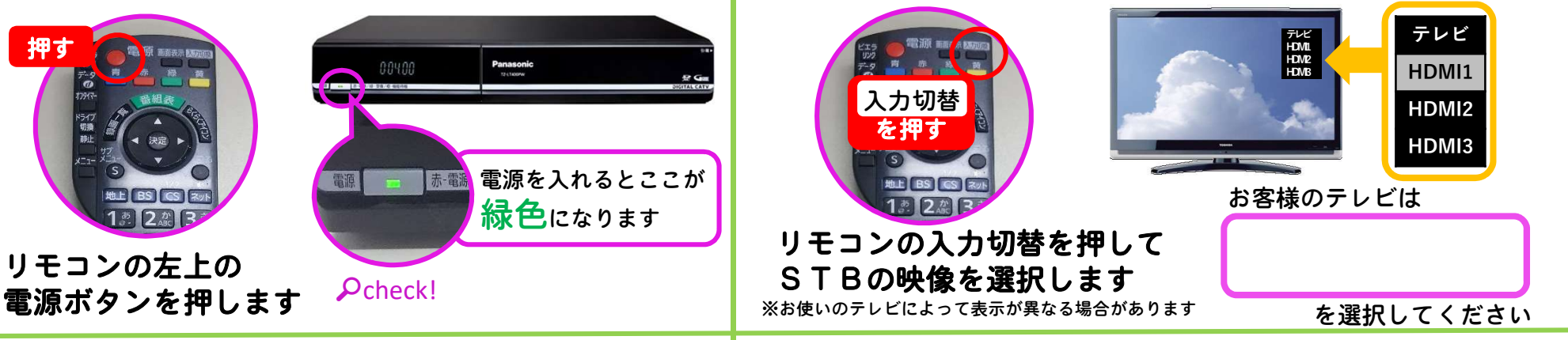

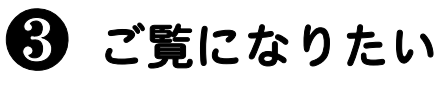

放送を選択してください

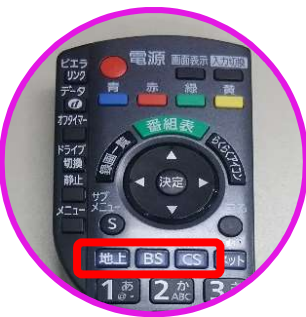

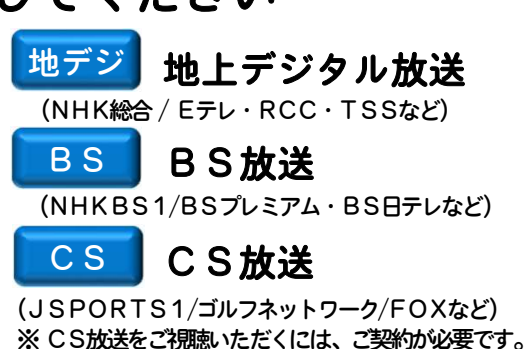

**④** ご覧になりたい

チャンネルを選択してください

2 T Vの入力切替を行ってください

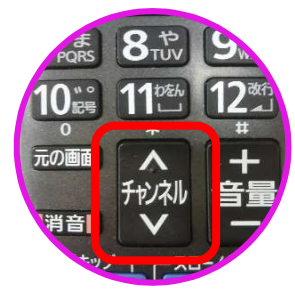

リモコンでご覧になりたい チャンネルに合わせて ご利用ください

お問合せ

株式会社MCAT(IL4+vyh) TEL0848-63-8600